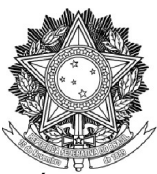

### SERVIÇO PÚBLICO FEDERAL

UNIVERSIDADE FEDERAL DA FRONTEIRA SUL

GABINETE DO REITOR

Avenida SC 484 - Km 02, Fronteira Sul, Chapecó-SC, CEP 89815-899, 49 2049-3700 gabinete@uffs.edu.br, www.uffs.edu.br/pesquisa

# FLUXO PARA ENCAMINHAMENTO VIA PRISMA DOS AJUSTES REFERENTES AO PEDIDO DE RECONSIDERAÇÃO DO EDITAL DE ADMISSIBILIDADE

Para realizar os ajustes referentes à reconsideração dos Editais de Admissibilidade, o proponente deve seguir o seguinte fluxo:

- 1. Acessar o sistema Prisma (prisma.uffs.edu.br).
- 2. Na aba "Fila de trabalho" clicar na opção "Avaliar/encaminhar projeto".

| www.universidade federal da fronteira sul |                    |             |  |
|-------------------------------------------|--------------------|-------------|--|
| Projeto 🔻                                 | Fila de trabalho 🔻 |             |  |
| A ► Fila de                               | Avaliar/encaminha  | ar projetos |  |

3. Na coluna "Ações" clicar no ícone de engrenagem "Ações do projeto".

| Situação              | Etapa atual          | Ações            |
|-----------------------|----------------------|------------------|
| Proposta em avaliação | Correção da proposta | ¢                |
|                       |                      | Ações do projeto |

4. Nas Ações do projeto clicar em "Avaliar/encaminhar projeto".

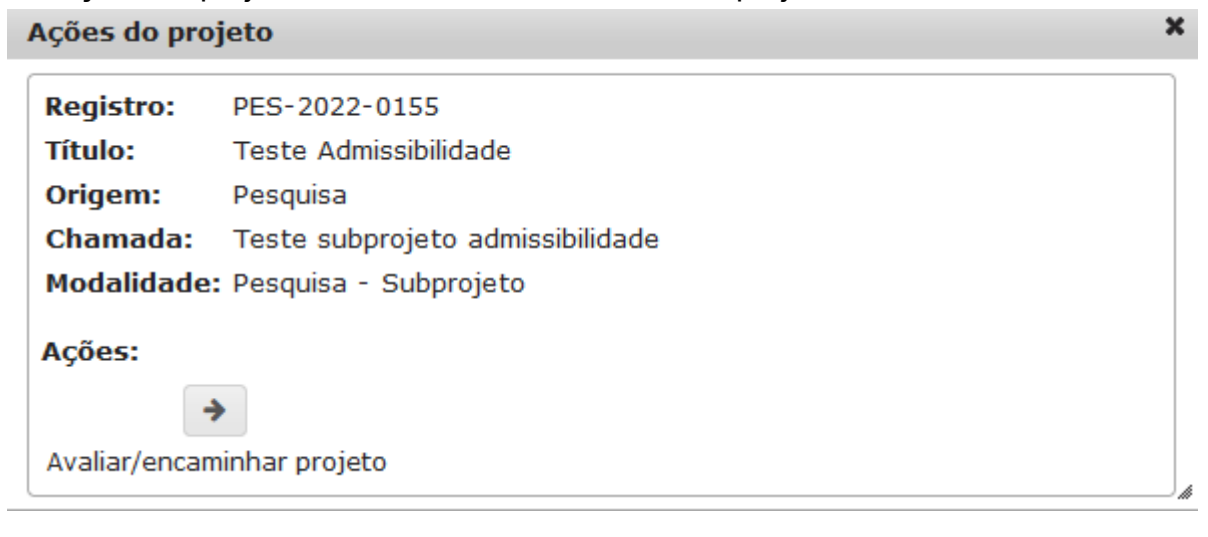

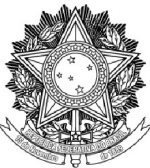

#### SERVIÇO PÚBLICO FEDERAL UNIVERSIDADE FEDERAL DA FRONTEIRA SUL GABINETE DO REITOR

Avenida SC 484 - Km 02, Fronteira Sul, Chapecó-SC, CEP 89815-899, 49 2049-3700 gabinete@uffs.edu.br, www.uffs.edu.br/pesquisa

5. Em Encaminhar projeto selecionar a opção "Corrigir proposta".

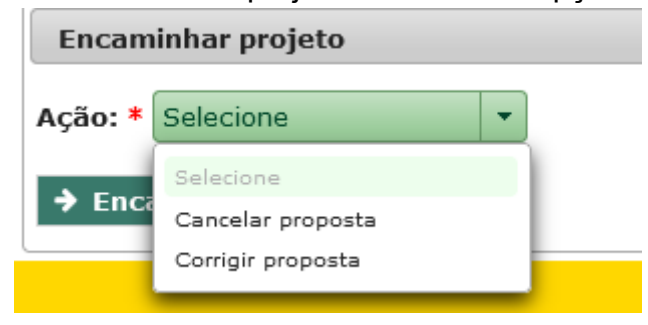

6. Clicar em "Encaminhar".

| Encam   | inhar proj   | eto        |   |
|---------|--------------|------------|---|
| Ação: * | Corrigir pro | oposta     | • |
| → Enca  | aminhar      | × Cancelar |   |

7. Na coluna "Ações" clicar no ícone de engrenagem "Ações do projeto".

| Situação               | Etapa atual                                                                                | Ações                 |
|------------------------|--------------------------------------------------------------------------------------------|-----------------------|
| Proposta em elaboração | Correção da proposta solicitada<br>pela Coordenação Adjunta de<br>Pesquisa e Pós-graduação | <b>Q</b> <sup>o</sup> |
|                        | Ações                                                                                      | do projeto            |

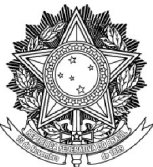

# SERVIÇO PÚBLICO FEDERAL UNIVERSIDADE FEDERAL DA FRONTEIRA SUL GABINETE DO REITOR

Avenida SC 484 - Km 02, Fronteira Sul, Chapecó-SC, CEP 89815-899, 49 2049-3700 gabinete@uffs.edu.br, www.uffs.edu.br/pesquisa

### 8. Nas Ações do projeto clicar em "Editar projeto".

| Ações do pro   | ijeto                            | × |
|----------------|----------------------------------|---|
| Registro:      | PES-2022-0155                    |   |
| Título:        | Teste Admissibilidade            |   |
| Origem:        | Pesquisa                         |   |
| Chamada:       | Teste subprojeto admissibilidade |   |
| Modalidade     | : Pesquisa - Subprojeto          |   |
| Ações:         |                                  |   |
| Q              | ø                                |   |
| Visualizar pro | ojeto Editar projeto             |   |

9. Realizar os ajustes e incluir os anexos conforme especificado no Edital de Admissibilidade.

10. Clicar em "Encaminhar".

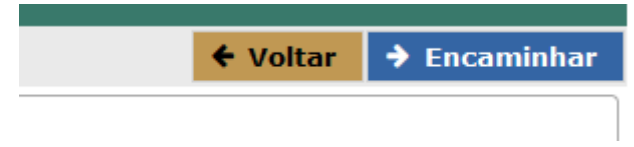

11. Em Encaminhar projeto, na "Ação", selecionar a opção "Encaminhar proposta para parecer da Coordenação Adjunta de Pesquisa e Pós-graduação".

| Encam   | inhar projeto                                                                       |   |
|---------|-------------------------------------------------------------------------------------|---|
| Ação: * | Encaminhar proposta para parecer da Coordenação Adjunta de Pesquisa e Pós-graduação | • |
| → Enca  | minhar X Cancelar                                                                   |   |

# Observação:

É de responsabilidade do solicitante do pedido de reconsideração a confirmação do encaminhamento pelo sistema Prisma, verificando se o subprojeto saiu de sua fila de trabalho.